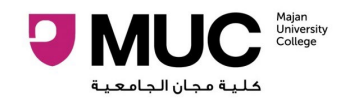

## **Online Payment & FAQ**

### How do I pay online with MAJAN STUDENT ID?

Please follow the steps below to help you to use the online payment portal.

1. Log in to https://olr.majancollege.edu.om/E-PaymentGateWay/PaymentGateway.aspx

| <b>PMUC</b> Milian University College | ONLINE PAYMENT HOME PAGE                                                     |       |
|---------------------------------------|------------------------------------------------------------------------------|-------|
| A Online Payment Home Page            |                                                                              | (FAQ) |
| Please select one of the following    | g                                                                            |       |
|                                       |                                                                              |       |
|                                       | ADMISSION ID                                                                 |       |
|                                       | Use Admission ID if you don't have Student ID and want to pay specific fees. |       |
|                                       | STUDENT ID                                                                   |       |

- 2. Click "STUDENT ID" (in the box provided)
- 3. Then click on "Generate OTP"

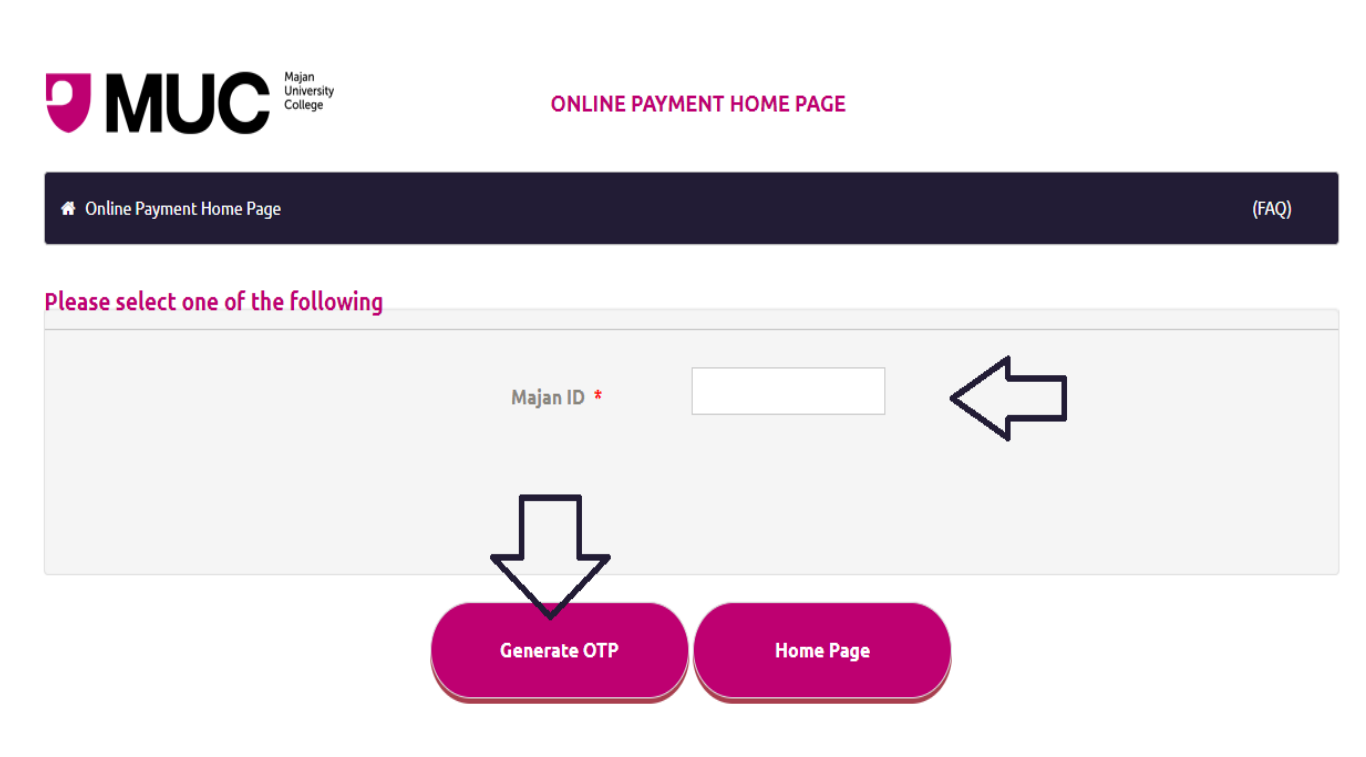

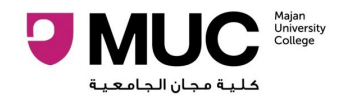

**4.** Please enter the OTP\* \_ \_ \_ (received from your registered mobile number) and click **enter**.

| <b>PAUC</b> MUC Majan<br>University<br>College | ONLINE PA            | YMENT HOME PAGE        |          |       |
|------------------------------------------------|----------------------|------------------------|----------|-------|
| ♣ Online Payment Home Page                     |                      |                        |          | (FAQ) |
| OTP is sent to your registered mobile no.      |                      |                        |          |       |
| Please select one of the following             |                      |                        |          |       |
|                                                | Majan ID *           |                        | <b>1</b> |       |
| Ple                                            | ease enter the OTP * |                        |          |       |
| Л                                              | OTP will ex          | pire in 01:43 minutes! |          |       |
| New Payment                                    | Balance Inquiry      | Payment History        | Home Pag | •     |

5. Enter the amount you want to pay in the "Payment amount" box, then check the box "I Agree to pay for this Student ID" and then click "Pay" Dialog will be shown asking "Are you sure you want to pay \_\_\_\_\_ OMR for this Student ID : \_\_\_\_\_ ?" Click OK.

| enter the amount you want | to pay                                                                               |
|---------------------------|--------------------------------------------------------------------------------------|
|                           | Student ID :                                                                         |
|                           | English Name :                                                                       |
|                           | Arabic Name :                                                                        |
|                           | Brought forward balanace is : OMR                                                    |
|                           |                                                                                      |
|                           | Please enter maximum of ( OMR 3000 ) per transaction. Still you can do any number of |
|                           |                                                                                      |
|                           |                                                                                      |
|                           |                                                                                      |
|                           |                                                                                      |
|                           | Payment Amount *                                                                     |
|                           | Payment Amount *                                                                     |
|                           | Payment Amount *                                                                     |
|                           | Payment Amount *                                                                     |
|                           | Payment Amount *                                                                     |
|                           | Payment Amount *                                                                     |
|                           | Payment Amount *                                                                     |
|                           | Payment Amount *                                                                     |
|                           | Payment Amount *                                                                     |

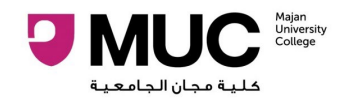

- 6. Enter required card details and then click "Proceed"
  - $\circ$   $\,$  Card Number is written on the front of the card
  - Expiry date: for example on card it is written as **09/21** ---> enter it as **09/2021**
  - Cardholder Name: Name on the card/ or Account holder Name
  - Card Secure Code: is three (3) digit numbers written at the back of the card on the right side.

| وترقی تک<br>بناء غمان العرب<br>OMAN ARAB BANK                                                                                                    |                       |                                  |  |  |  |
|----------------------------------------------------------------------------------------------------|-----------------------|----------------------------------|--|--|--|
| Merchant                                                                                                    | MAJAN COLLEGE         | Website                          |  |  |  |
| Amount                                                                                                    |                       | Track Id                         |  |  |  |
| Card Details                                                                                                    |                       |                                  |  |  |  |
| Card Number                                                                                                    | Enter the card number |                                  |  |  |  |
| Expiry Date                                                                                                    | MA V YYYY             | ~                                |  |  |  |
| Card Holders Name                                                                                                    | Enter the card name   | Enter the card name              |  |  |  |
| CVV                                                                                                    | Enter the CVV2        | 3-diait Card Verification Number |  |  |  |
| Tokenize this Card for future transaction<br>(Cardnumber will be stored for future reference)                                                                            |                       |                                  |  |  |  |
| Pay Cancel                                                                                                    |                       |                                  |  |  |  |
| * Please do not click Back button/ refresh the page/ close the window while the transaction is processing This is a secure payment gateway using 128-bit SSL encryption. |                       |                                  |  |  |  |
| de constante esc                                                                                                    |                       | Verifsion<br>Secured<br>VERIFY   |  |  |  |

- 7. Once all data is entered, click "Pay"
- **8.** Then your bank will send an **OTP** to your registered mobile number with them.

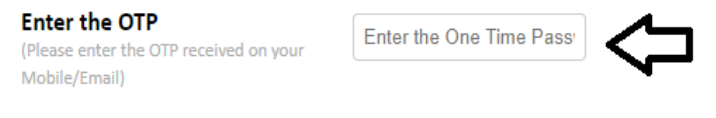

□ Tokenize this Card for future transaction (Cardnumber will be stored for future reference)

Once the OTP is received, just enter it on the screen and click "**Submit**". Wait until the bank has processed the transaction. Once this has been done, **a receipt will be issued.** 

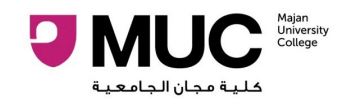

## FAQ:

# What should I do if my transaction amount is deducted from my bank account and no receipt is issued from Majan University College?

If this situation occurs, it is normally as a result of network disconnection between the Bank and Merchant (Majan University College). If such a situation occurs during your online payment transaction, we suggest that you send us an email to <u>finance@majancollege.edu.om</u> to enable us to check the transaction with our Bank. On your email please include your Majan ID number, transaction date and amount paid. Once the amount is cleared from our Bank account, an official receipt will be issued to you/posted to your Majan student account. Otherwise you should contact your Bank so that they credit back the amount to your account if the transaction was not successfully processed to Majan University College.

#### How can I collect/refund my extra payment/credit balance on my student account?

To see whether you have overpaid and have a credit balance, please check your student account at <a href="https://oir.majancollege.edu.om/E-PaymentGateWay/PaymentGateway.aspx">https://oir.majancollege.edu.om/E-PaymentGateWay/PaymentGateway.aspx</a> , select **Student** and then type in your **Majan ID number** and click on **Balance inquiry.** 

If there is any amount to be refunded, please send us an email at <u>finance@majancollege.edu.om</u> requesting for a refund of the amount together with your bank details: Bank Name; Account Name; Account Number. If possible, send us a screenshot of your account number in order to avoid any typing errors on bank details provided, so as to ensure prompt processing of the refund. Typical processing time is between 5-7 working days upon receipt of your request.